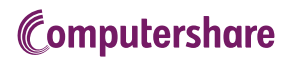

# GUIDE DE L'UTILISATEUR ASSEMBLÉE VIRTUELLE

### Pour commencer

Cette année, l'assemblée sera tenue virtuellement. Vous pourrez y participer en ligne, au moyen de votre téléphone intelligent, de votre tablette ou de votre ordinateur.

En participant en ligne, vous pourrez voir une webdiffusion de l'assemblée, poser des questions en ligne et voter en temps réel.

Comme d'habitude, vous pourrez fournir vos instructions de vote avant l'assemblée en remplissant le formulaire de procuration ou d'instructions de vote qui vous a été fourni.

## Avis important aux porteurs non inscrits :

Les porteurs non inscrits (les actionnaires qui détiennent leurs actions par l'entremise d'un courtier en valeurs mobilières, d'une banque, d'une société de fiducie, d'un dépositaire, d'un prête-nom ou d'un autre intermédiaire) qui ne se sont pas dûment nommés comme fondés de pouvoir ne pourront assister à l'assemblée ni y participer.

Si vous êtes un porteur non inscrit et que vous désirez assister à l'assemblée et y participer, vous devez suivre attentivement les directives qui sont indiquées sur votre formulaire d'instructions de vote et dans la circulaire d'information de la direction concernant l'assemblée afin de vous nommer comme fondé de pouvoir et de vous inscrire à ce titre.

# Pour participer en ligne :

### Avant l'assemblée :

- Assurez-vous que le navigateur de l'appareil que vous utilisez est compatible. Visitez le https://web.lumiagm.com/262817145 sur votre téléphone intelligent, votre tablette ou votre ordinateur. Vous aurez besoin de la version la plus récente de Chrome, de Safari, d'Edge ou de Firefox.
- Les porteurs de titres qui nomment un tiers à titre de fondé de pouvoir DOIVENT inscrire celui-ci en se rendant à l'adresse www.computershare.com/IGIQ, à défaut de quoi leur fondé de pouvoir ne recevra pas le nom d'utilisateur dont il a besoin pour accéder à l'assemblée.

Ayez à portée de la main les renseignements dont vous avez besoin pour accéder à l'assemblée en ligne :

#### ID de l'assemblée : 262-817-145

#### Mot de passe : igm2021 (sensible à la casse)

Pour ouvrir une session, vous devez avoir les renseignements suivants à portée de la main :

#### **Porteurs inscrits**

Le numéro de contrôle de 15 chiffres qui est indiqué dans la procuration fournie par Computershare constitue votre nom d'utilisateur.

#### Fondés de pouvoir

Computershare vous enverra un numéro d'utilisateur par courriel à la condition que vous ayez été inscrit à titre de fondé de pouvoir.

Diffusion

 $\bigcirc$ 

ıl.

**La barre de diffusion** vous permet de voir et d'entendre le déroulement de l'assemblée.

*i* L'icône de la page d'accueil affiche les renseignements sur l'assemblée.

L'icône des questions permet de poser des questions.

L'icône des votes sert à voter. Elle est uniquement visible lorsque le président ouvre le scrutin.

 Pour participer à l'assemblée, vous devrez lire et accepter les conditions.

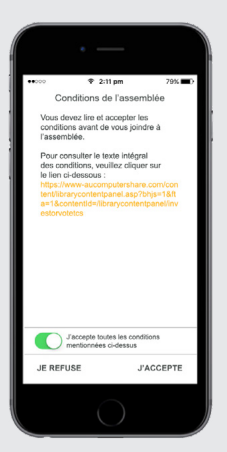

Porteurs inscrits : Votre nom d'utilisateur est le numéro de contrôle de 15 chiffres qui est imprimé sur votre formulaire de procuration.

> Fondés de pouvoir désignés : Vous trouverez votre nom d'utilisateur dans le courriel que vous a fait parvenir Computershare.

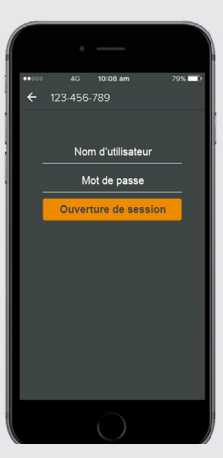

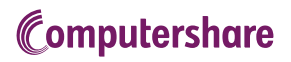

3 Une fois la session ouverte, vous verrez la page d'accueil, sur laquelle s'afficheront les documents relatifs à l'assemblée et les renseignements sur l'assemblée.

> Les icônes seront situées à différents endroits, selon l'appareil que vous utilisez.

|                      | . –                                 | _                            |                       |
|----------------------|-------------------------------------|------------------------------|-----------------------|
| •••••                | 4G 10:00                            | 3 am                         | 79% 🖚                 |
| <b>13</b> 1 12       | 3-456-789                           |                              |                       |
|                      |                                     |                              |                       |
| So                   | ciété                               | AB                           | C                     |
| Asse                 | mblée gé                            | nérale                       | _                     |
| annu                 | elle de So                          | ciété A                      | BC                    |
| Le consi<br>bienvent | al d'administrat<br>Je à l'assemblé | ion vous sou<br>e générale a | ihaite la<br>innuelle |
| DOCUM                |                                     |                              | THE C                 |
| Avis de e            | convocation : C                     | liquez ici                   | LINDLEL               |
| Rapport              | annuel : Cliqu                      | ez ici                       |                       |
| 0                    |                                     |                              |                       |
| (P)                  | Diffue                              | ilon                         | ^                     |
|                      | i                                   |                              | 4                     |
|                      |                                     |                              |                       |
|                      |                                     |                              |                       |

4 Pour voir le déroulement, vous devez appuyer sur la flèche de diffusion sur votre écran.

> Vous pouvez utiliser les flèches vers le haut et vers le bas 🔥 pour voir un autre écran.

| ð |               | <u>e</u> | 8 al 575 |    |
|---|---------------|----------|----------|----|
|   | Diffusi       | on       |          |    |
| 1 |               |          |          |    |
|   |               | 1        | 1        |    |
|   |               |          |          |    |
|   |               | 1        |          |    |
| Ľ | 4             |          |          | 1- |
|   |               |          |          |    |
|   |               |          |          |    |
| Ŀ | <b>b</b> 0.00 |          |          | 1  |
|   | • 0:00        |          | Ģ        |    |

# POUR VOTER

5 Lorsque le président déclare que le scrutin est ouvert :

- > Une icône de vote ıl. apparaîtra sur votre appareil et les résolutions soumises à l'assemblée s'afficheront.
- > Pour voter, appuyez sur l'une des options. Votre réponse sera en surbrillance.

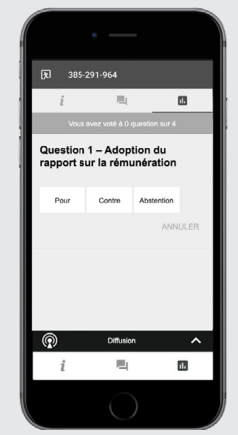

Le nombre de points sur lesquels vous avez voté, ou n'avez pas encore voté, est affiché au haut de l'écran.

NOTA : Les votes peuvent être modifiés jusqu'à ce que le président mette fin au scrutin.

# POUR POSER DES QUESTIONS

6 Appuyez sur l'icône des questions 2 , puis sur le **bouton** + pour soumettre une question.

Composez votre question, puis appuyez sur l'icône > pour envoyer votre question.

Une confirmation de la réception de votre message s'affichera.

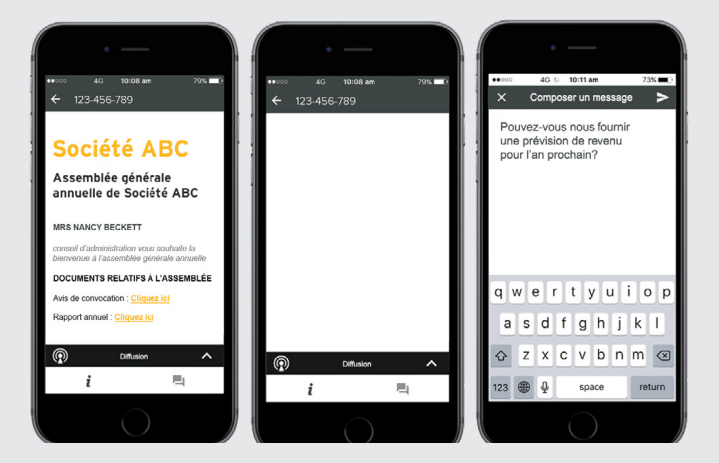

NOTA : Sur certains appareils, pour pouvoir voter, vous devrez peut-être minimiser la webdiffusion en sélectionnant la flèche dans la barre de diffusion. La transmission audio sera encore disponible. Pour retourner à la webdiffusion après avoir voté, appuyez de nouveau sur la flèche.